## TWO-FACTOR AUTHENTICATION Getting Started Guide

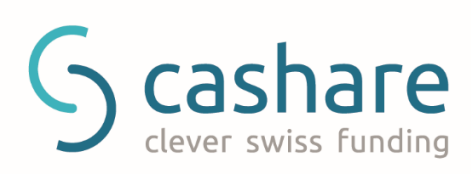

# Table of Contents

| Indroduction                                        | , 1 |
|-----------------------------------------------------|-----|
| Two-factor Authentication                           | 1   |
| Google Authenticator                                | 1   |
| Supported Devices                                   | 1   |
| Usage                                               | . 2 |
| Step 1                                              | 2   |
| Step 2                                              | 2   |
| Step 3                                              | 3   |
| Login                                               | . 4 |
| How to login with Two-factor Authentication enabled | 4   |
| Lost phone                                          | . 5 |
| -                                                   |     |

### Indroduction

#### Two-factor Authentication

Two-factor authentication is designed to better protect your account. Instead of just relying on a password to access your account, with twofactor authentication enabled you will need your password and a time based PIN provided to you on your smartphone.

#### Google Authenticator

Google Authenticator is a free mobile application that allows you to generate 2-step verification codes on your smartphone without a network connection.

#### Supported Devices

Android version 2.1 or later

iOS version 3.1.3 or later

#### TWO-FACTOR AUTHENTICATION

### Usage

### Step 1

Login into your Cashare account and go to the **Two-factor Authentication** page

(Account > User Data > Two-factor Authentication).

#### Step 2

#### Click Enable Two- Authentication

| hare                      |                                  |                    |
|---------------------------|----------------------------------|--------------------|
| Password 🗷                | *****                            |                    |
| Email 🗷                   | max@muster.ch                    |                    |
| Username 🗷                | maxmuster                        |                    |
| Two-Factor Authentication | Enable Two-Factor Authentication | Download PDF Guide |
| Language settings         | ● DE ○ FR ○ EN                   |                    |
| Bank account (IBAN)       | CH670900000146684765             | Save               |

### Step 3

**Scan the QR code** with Google Authenticator app on your smartphone in order to create a new account within the app. Next, **enter the time based 6 digit PIN** the app now generated into the Verification code field and click **Enable Two-Factor Authentication**.

|                                                                                                    | Please write down your Authentication Key:<br>LI3EYMZWKUZEQRKL                                                                                                    |  |
|----------------------------------------------------------------------------------------------------|----------------------------------------------------------------------------------------------------|--|
|                                                                                                    | Print it here                                                                                                    |  |
|                                                                                                    | Do not save the QR Code in any digital form. The<br>QR Code must be printed on paper and saved in<br>a secure place, where only you can access it.                                                                |  |
| Your Authentication Key:                                                                                                    | LI3EYMZWKUZEQRKL                                                                                                    |  |
| Your 6-Digit Authentication Code:                                                                                                    | Verification code                                                                                                    |  |
| Important notice<br>Always write down your authentical<br>account in case you lose your mobi<br>system rejecting your authenticatio<br>be synchronized perfectly. Your dev | tion key! You will not be able to log into your<br>le device. If you are having problems with our<br>n code, check your mobile device's clock. It must<br><i>v</i> ice will generate a new code every 30 seconds. |  |

## Login

How to login with Two-factor Authentication enabled

Login as usual: Enter your email address and password and click login. Then, when prompted, enter the 6 digit PIN displayed in your Google authenticator app on your smartphone and click Authenticate.

| Т | wo-Factor Authentication                                                                                                    |  |
|---|----------------------------------------------------------------------------------------------------|--|
|   | Verification code Lost your device? Check our two-factor authentication guide or request a two-factor authentication reset here. |  |
|   | Continue                                                                                                    |  |
|   |                                                                                                    |  |
|   |                                                                                                    |  |

# Lost phone

### How to login with Two-factor Authentication enabled

When setting up your two-factor authentication on your mobile phone you must note and safely store the provided 16 Authentication Key. With that key you can install authenticator to other devices if yours breaks down or gets lost. If you are no longer in possession of the key, please contact our customer support at **support@cashare.ch**.